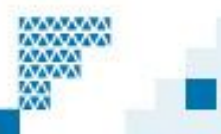

## Passwortänderung unter Mac OS X

## (Nur möglich innerhalb der Lokalitäten der Universität Freiburg)

Wenn Sie sich auf dem Campus der Universität Freiburg befinden, einen Computer mit einem der Betriebssysteme Mac OS X 10.4, 10.5 oder 10.6 verwenden und dieser Computer per Kabel mit dem Netzwerk der Universität verbunden ist, so können Sie wie folgt vorgehen:

A) Unter dem Apfel-Menu wählen Sie "System Preferences" (Systemeinstellungen)

| System Preferences        | Edit | View        | Window Help |
|---------------------------|------|-------------|-------------|
| About This Mac            |      |             |             |
| Software Update           |      |             |             |
| Mac OS X Software         |      |             |             |
| System Preferences        |      |             |             |
| Dock 🕨                    |      |             | ▶           |
| Recent Items              |      |             |             |
| Force Quit System Prefere | nces | 飞企器         | ত ihow All  |
| Sleep                     |      | <b>₹</b> 3€ | <b></b>     |
| Restart                   |      |             | _           |
| Shut Down                 |      |             |             |

**B)** Unter "System" wählen Sie "Accounts" (Benutzer)

| 000                    |             |                      | System I           | Preferences |              |              |                     |
|------------------------|-------------|----------------------|--------------------|-------------|--------------|--------------|---------------------|
| < > <                  | Show All    |                      |                    |             |              | Q            |                     |
| Personal<br>Appearance | Desktop &   | Dock                 | Exposé &<br>Spaces | Language &  | Security     | Spotlight    |                     |
| Hardware               |             |                      |                    |             |              |              |                     |
| CDs & DVDs             | Displays    | Energy<br>Saver      | Keyboard           | Mouse       | Print & Fax  | Sound        |                     |
| Internet &             | Wireless    |                      |                    |             |              |              |                     |
| MobileMe               | Network     | Bluetooth            | <b>Sharing</b>     |             |              |              |                     |
|                        | œ           | **                   | (0)                | \$          |              | 0            |                     |
| Accounts               | Date & Time | Parental<br>Controls | Software<br>Update | Speech      | Startup Disk | Time Machine | Universal<br>Access |
| Other<br>MacFUSE       |             |                      |                    |             |              |              |                     |

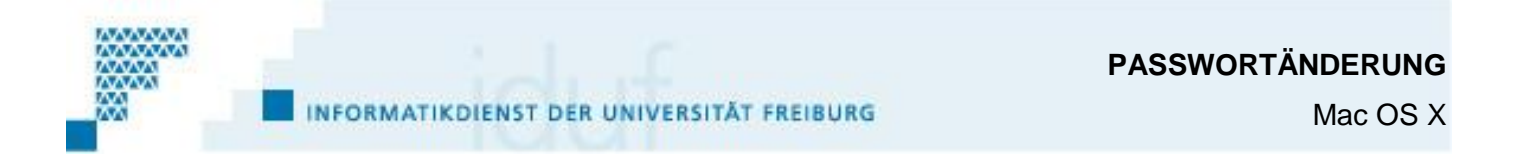

C) Entriegeln Sie das Schloss, indem Sie auf das Symbol klicken.

| 00                                                                                                    | Accounts                                                                                                    |   |
|----------------------------------------------------------------------------------------------------|----------------------------------------------------------------------------------------------------|---|
| Show All                                                                                                    | ٩                                                                                                    |   |
| My Account<br>Username_unifr<br>Managed, Mobile<br>Other Accounts<br>admin<br>Admin<br>Siufadmin<br>Admin<br>Guest Account<br>Sharing only | Password       Login Items         Image: Change Password       Change Password         Full Name: USername_unifr       MobileMe user name: Set |   |
| Login Options                                                                                                    | Mobile account: Settings<br>Address Book Card: Open<br>Allow user to administer this computer                                                   |   |
| ick the lock to make c                                                                                                    | hanges.                                                                                                    | ? |

D) Benutzernamen und Ihr Passwort eingeben und anschliessend auf die Schaltfläche <OK> klicken.

|           | Type an administrator's name and password<br>to allow System Preferences to make changes. |   |  |
|-----------|-------------------------------------------------------------------------------------------|---|--|
|           | Name:                                                                                     | _ |  |
|           | Password:                                                                                 |   |  |
| ▶ Details |                                                                                           |   |  |
| ?         | (Cancel)                                                                                  | ж |  |

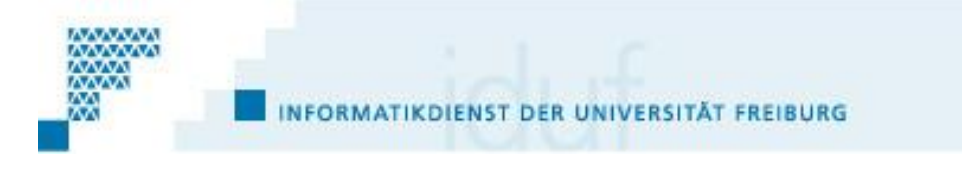

- **E)** Führen Sie folgende Operationsschritte aus :
- 1. Wählen Sie Ihr Benutzerkonto (Benutzername) aus
- 2. Klicken Sie auf "Change Password" (Passwort ändern) ...

| 00                                                                                                    | Accounts                                                               |                              |
|----------------------------------------------------------------------------------------------------|------------------------------------------------------------------------|------------------------------|
| ► ] Show All                                                                                                    |                                                                        | ٩                            |
| My Account<br>Username_unifr<br>Managed, Mobile<br>Other Accounts<br>admin<br>Admin<br>Siufadmin<br>Admin<br>Cuest Account<br>Sharing only | Password L<br>1<br>Full Name: Usernam<br>MobileMe user name: Set       | Change Password 2            |
| Login Options                                                                                                    | Mobile account:<br>Address Book Card:<br>Allow user to administer this | Settings<br>Open<br>computer |
| Login Options + Click the lock to prevent                                                                                                  | Allow user to administer this                                          | computer                     |

F) Führen Sie die folgenden fünf Operationsschritte aus, um Passwortänderung zu verwirklichen:

- 1. Ihr altes Passwort eingeben (Old password)
- 2. Ihr neues Passwort eingeben (New password)
- 3. Als Kontrolle, ein zweites Mal Ihr neues Passwort eingeben (Verify)
- 4. Schreiben Sie ein Password-Hinweis in Beziehung mit Ihrem Passwort (Password hint). Achtung, nie ihr Paswort hier eingeben !!!! Unter Mac OS X 10.4 et 10.5 ist dieses Feld optional, unter 10.6 ist es obligatorisch.
- 5. Auf "Change Password" klicken

| Old password:                   | •••••                  |
|---------------------------------|------------------------|
| New password:                   | ••••••                 |
| Verify:                         | •••••                  |
| Password hint:<br>(Recommended) | bla bla                |
|                                 | Cancel Change Password |

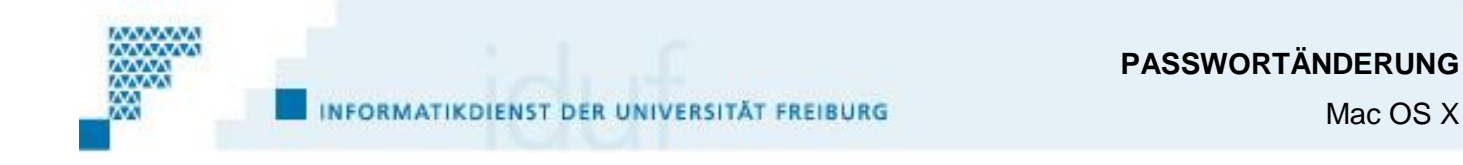

G) Mit "OK" bestätigen, um den "Login keychain" zu aktualisieren.

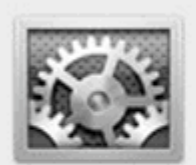

## The password for your "login" keychain will be changed to your new password.

If your "login" keychain is locked, you need to enter your current "login" keychain password before your password is changed.

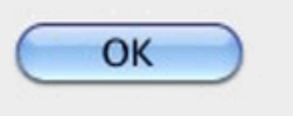